## Creation of search engines with the Shopware Administration

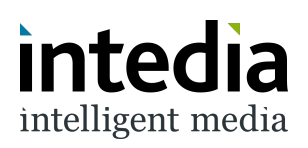

| 1      | The first thing to           | do is go to the Shopwa | are settings.                                                  |
|--------|------------------------------|------------------------|----------------------------------------------------------------|
|        | Besteilungen                 |                        | cin neuer rag, eine neue chance bein Geschart                  |
| R      | Kunden                       |                        | auszubauen.                                                    |
| ſ      | Inhalte                      |                        | Mach Dich bereit, Deine Produkte zu verkaufen                  |
| ل<br>ک | Marketing                    |                        | Shopware-Hilfe-Zentrum @<br>Tipps für Deinen ersten Verkauf, @ |
| ÷      | Erweiterungen                |                        | Lerne Verkaufskanäle kennen 😢                                  |
| ¢      | Einstellungen                | )                      |                                                                |
| Verka  | aufskanäle                   | •                      |                                                                |
| \$7    | DF – Juliens Devshop (Deutsc | h)                     |                                                                |
| ⇔      | Headless                     |                        | Statistiken (10. Mai - 9. Juni)                                |
| 圖      | Juliens Devshop              | •                      | Bestellungen                                                   |

## **2** In the settings go to the extensions.

| 0<br>6<br>1   | Dashboard<br>Kataloge<br>Bestellungen | Shop                    | Einstellungen   |
|---------------|---------------------------------------|-------------------------|-----------------|
| Q<br>⊡ 30     | Kunden<br>Inhalte<br>Marketing        | System<br>Erweiterungen | Adressen        |
| <b>0</b><br>© | Erweiterungen<br>Einstellungen        |                         | F Import/Export |

In the extensions, next go to the menu of DooFinder.

|   |                                 | Einstellungen |                |
|---|---------------------------------|---------------|----------------|
|   | Shop<br>System<br>Erweiterungen | DooFinder     | EU Cookie Rich |
| n |                                 |               |                |

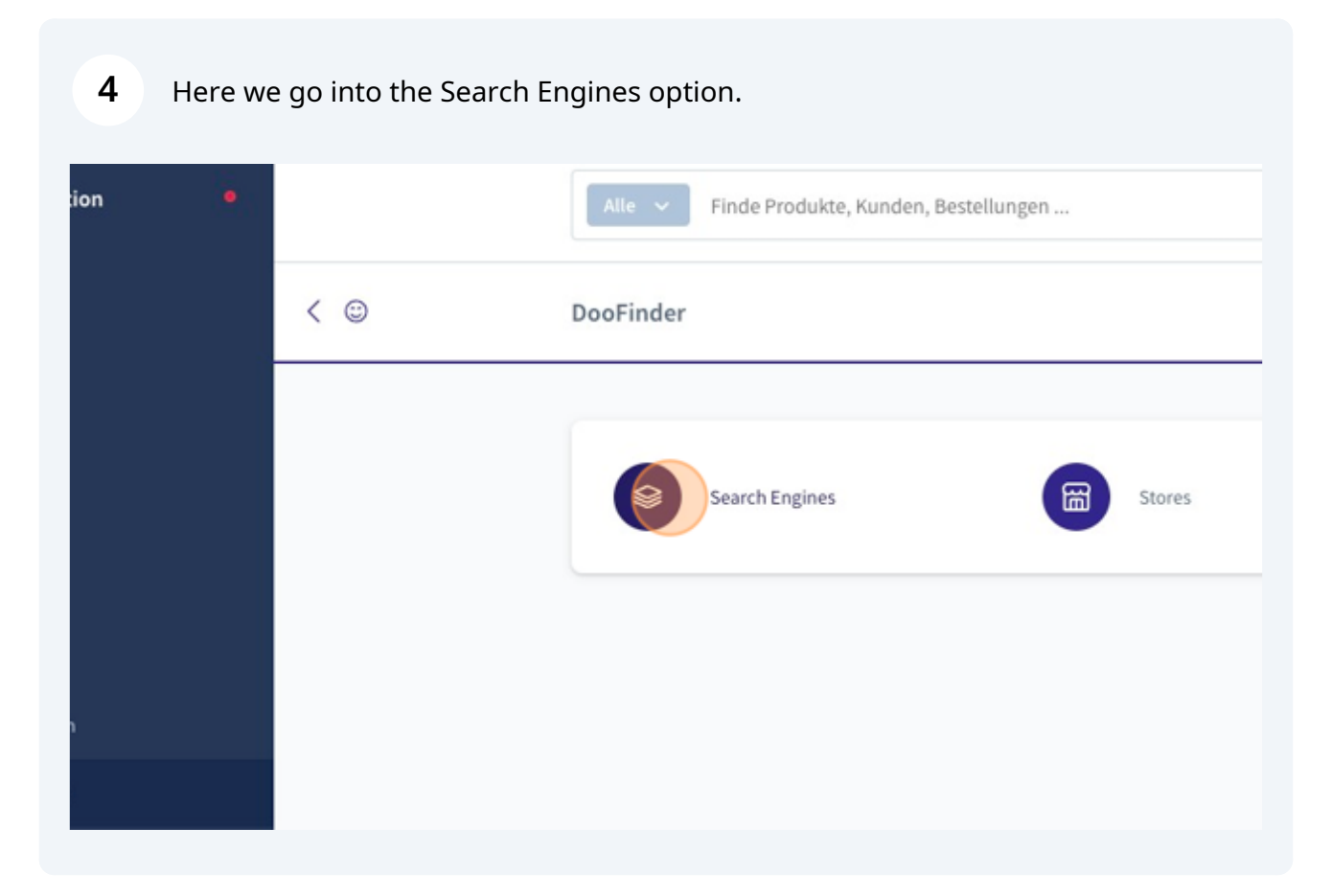

All the work now takes place under the Search Engines menu. All sales channels of the Shopware installation are listed. However, not the sales channels themselves but the assigned domains.

5

It is thus possible to connect several search engines for one sales channel with several languages.

| Development [api processing] - [proc |    |    |
|--------------------------------------|----|----|
| evelopment [api processing] - [proc  |    |    |
|                                      | uc |    |
|                                      |    | (. |

If the right sales channel was selected in the previous step and the 3 dots were clicked, the search engine can now be created.

6

| Search Engine | Engine HashId | Index Status                                        |
|---------------|---------------|-----------------------------------------------------|
|               |               |                                                     |
|               |               | [api processing] - [produc 🛛 …                      |
|               |               | Search Engine etstellen<br>Search Engine Verknüpfen |

7 Once you have completed the previous step, a window will appear in which you can select the Doofinder Store. The DooFinder Store manages and bundles all search engines for the storefront sales channel. Here you select the desired store and then click on "Create"

| tps:// nt   | edia.de Search Engine erstellen                                                                                                    | ×                                                      | )eutsch) |
|-------------|----------------------------------------------------------------------------------------------------|--------------------------------------------------------|----------|
| ttps://i nt | Erstellen Sie für den von Ihnen ausger<br>Engine. Die Search Engine kann späte<br>Store verschoben werden.<br>Doofinder Store<br>Recommendation Development | wählten Store eine Search<br>er nicht in einen anderen |          |
|             |                                                                                                    | Abbrechen Erstellen                                    |          |

8 As soon as you get this success message, the search engine creation is successful. The initial processing of the data can take about 15 minutes.

| Search Engine Engine Hashl Search Engine Wurde erfolgreich Die Search Engine wurde erfolgreich erst |           |
|----------------------------------------------------------------------------------------------------|-----------|
| Die Search Engine wurde erfolgreich erst                                                            | ×         |
| n Development No SearchEngine found o                                                               | ellt.<br> |